Aqui você encontra dicas e informações para aproveitar ao máximo todas as funcionalidades oferecidas pelo sistema.

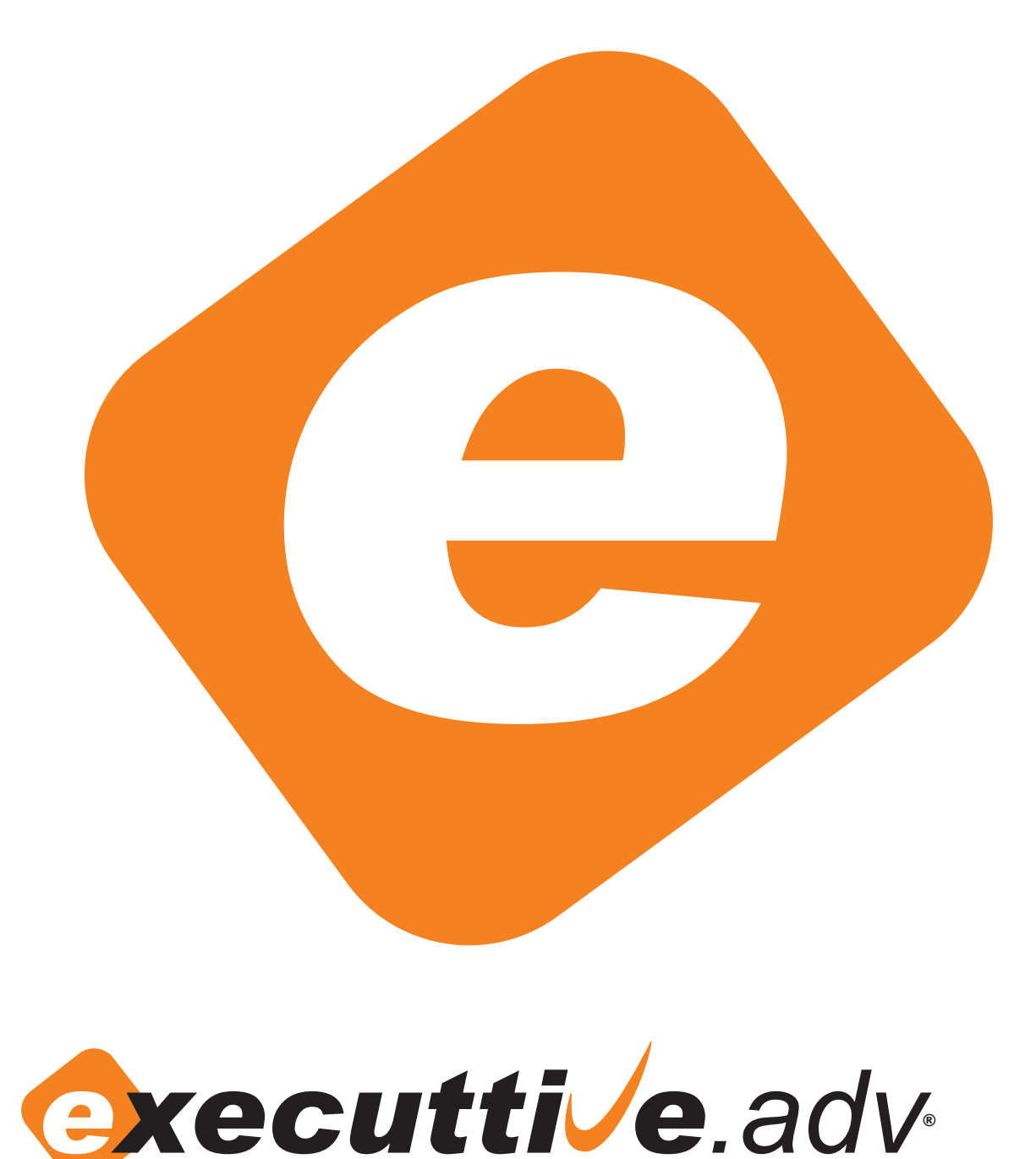

Software Jurídico

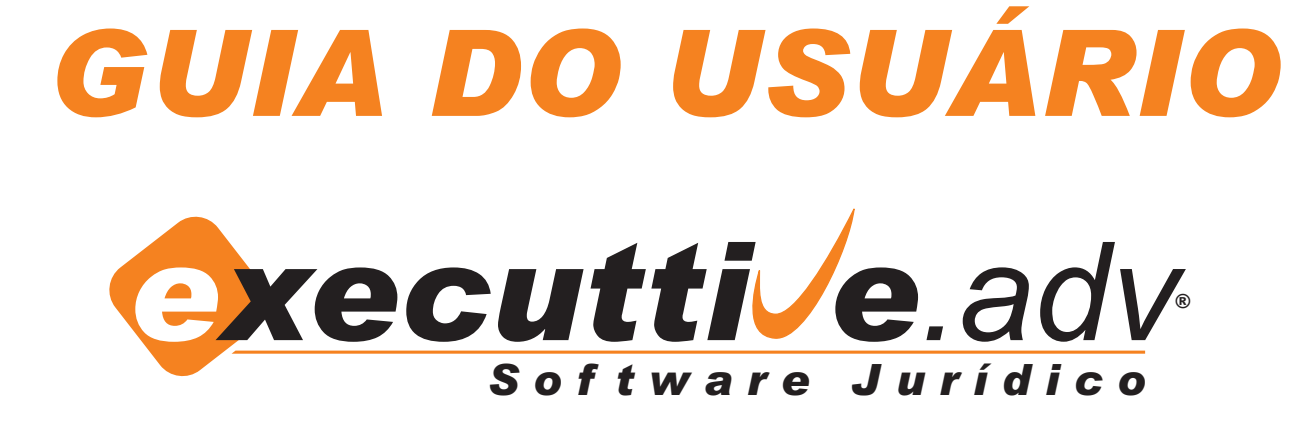

### ÍNDICE

| SECRETÁRIA                    | 01 |
|-------------------------------|----|
| Telefones                     | 02 |
| AGENDAS                       | 02 |
| CADASTROS                     | 03 |
| Como cadastrar Processos      | 03 |
| Como cadastrar Clientes       | 04 |
| ARQUIVO MORTO                 | 05 |
| PARÂMETROS                    | 05 |
| PUBLICAÇÕES DO DIÁRIO OFICIAL | 06 |
| FINANCEIRO                    | 06 |
| Como utilizar o Financeiro    | 07 |
| Como utilizar o Time Sheet    |    |
| RELATÓRIOS                    | 09 |
| G. E. D                       | 10 |
| ESTATÍSTICAS                  | 10 |
| CONFIGURAÇÕES                 | 11 |

## SECRETÁRIA

Atendimentos Gerar Etiquetas Telefones

secretária

Atendimentos: através desse módulo é possível registrar e controlar os atendimentos do escritório. Funciona como um CRM, permitindo a gestão do relacionamento com os clientes e não clientes, registrando todas as ligações recebidas e permite fazer o levantamento da movimentação diária do escritório. Neste módulo é possível criar agendas e vincular os atendimentos às agendas que desejar.

**Gerar Etiquetas:** possibilita ao usuário gerar etiquetas com muita facilidade. Basta selecionar o tipo de cadastro que deseja (Cliente, Advogado, Parte Contrária, Contato ou Outros Envolvidos) ou selecionar o nome específico e clicar em GERAR ETIQUETA na barra superior da página. Clicando em NOVO, abrirá o campo para a criação de novo cadastro.

|                                                                          | gerar etiqueta n                             |
|--------------------------------------------------------------------------|----------------------------------------------|
| astro                                                                    |                                              |
|                                                                          |                                              |
| LOCALIZAR                                                                | ∑ <u>Localização Avançada</u>                |
| Tipo 💿 Pessoa Física 💿 Pessoa Jurídica<br>Nome / Razão Social            |                                              |
|                                                                          |                                              |
| C.P.F.                                                                   | R.G.                                         |
| Aniversariantes do Mês Nascimento                                        | Idade Sexo Estado Civil                      |
| Selecione 👻                                                              | • a • • •                                    |
| Profissão/Ocupação                                                       |                                              |
|                                                                          |                                              |
| Cidade UF                                                                | Tipo   V Cliente Contato Advogado            |
|                                                                          | 🦳 Parte Contrária 📄 Outros Envolvidos        |
|                                                                          | buscar limpar                                |
| DS   0-9   A   B   C   D   E   F   G   H   I   J   K   L   M   N   O   P | Q   R   S   T   U   V   W   X   Y   Z 10 Reg |
| igo Interno 🛛 Nome/Razão Social 🔎                                        | C.P.F./C.N.P.J. E-mail                       |
| 1212                                                                     |                                              |

**Telefones:** armazena todos os telefones cadastrados no sistema, proporcionando ao usuário uma busca rápida e eficiente. A localização pode ser feita através da seleção do TIPO (Cadastro - todas as pessoas cadastradas no sistema ou Não Clientes) ou através de nome, clicando na barra alfabética.

| limpar      |
|-------------|
| Regist      |
| Celular/Fax |
| {           |

### agendas

Individuais Compartilhadas Prazos Audiências Compromissos

### AGENDAS

Permite a criação de várias agendas pessoais e profissionais, que podem ser compartilhadas com outros usuários do sistema ou não. Gerencia compromissos, prazos e audiências, contando com um recurso automático que alerta sobre as datas dos compromissos com a antecedência escolhida pelo usuário. Esses alertas também podem ser enviados para outros emails, possibilitando que outros interessados também sejam avisados.

A AGENDA pode ser vinculada com outros módulos: ATENDIMENTO, ANDAMENTO PROCESSUAL, ANDAMENTO RECURSAL, CADASTRO, PROCESSO, RECURSO e TIME SHEET.

#### Usuários

1

| Licenciamento:           | Edição Corporativa<br>4                                                               |   |
|--------------------------|---------------------------------------------------------------------------------------|---|
| Usuários<br>disponíveis: | 4                                                                                     |   |
| ODOS   0-9   A   B       | D   E   F   G   H   I   J   K   L   M   N   O   P   Q   R   S   T   U   V   W   X   Y | Z |
| Nom                      |                                                                                       |   |

| <br> |           |           |   |   |  |
|------|-----------|-----------|---|---|--|
|      |           |           |   |   |  |
|      | Usuário 1 | Usuário 1 | 6 | 3 |  |
|      | Usuário 2 | Usuário 2 | 6 | 3 |  |
|      | Usuário 3 | Usuário 3 | 6 | 3 |  |
|      | Admin     | admin     | 6 | 3 |  |
|      |           |           |   |   |  |

Páginas: Primeira | << | < | 1 | > | >> | Última

Registros por página : 10 | 50 | 100

novo

4 Registro(s)

#### cadastros

Clientes Processos Recursos Andamentos Processuais Andamentos Recursais Partes Contrárias Advogados Outros Envolvidos Contatos

### CADASTROS

**Cadastros:** neste módulo é possível incluir vários tipos de cadastros necessários à rotina do escritório, como: clientes, processos, recursos, andamentos processuais, partes contrárias, advogados, outros envolvidos e contatos.

**Observação:** sempre preencha o CADASTRO com o máximo de informações, isso permitirá o melhor aproveitamento do sistema nas consultas.

#### Como cadastrar PROCESSOS:

- Clique em CADASTRO, em seguida clique em PROCESSOS;

- Na parte superior da página (barra cinza) clique em NOVO;

- Será necessário inserir o novo processo em uma Pasta. O usuário deverá selecionar uma Pasta já cadastrada ou poderá criar uma pasta nova. As Pastas podem ser vinculadas a um cliente já cadastrado ou não ter vínculo. Para inserir o processo em uma pasta já cadastrada basta pesquisar pelo titular ou número da pasta.

#### Pastas

| *Campos obrigatório | 15. |         |      |
|---------------------|-----|---------|------|
| Vínculo             |     |         |      |
| Nenhum              | •   |         |      |
| Nenhum<br>Cliente   |     |         |      |
| Número da Pasta     |     | Observa | ação |
|                     |     |         |      |
|                     |     |         | -    |

voltar salvar

#### Como cadastrar CLIENTES:

- Clique em CADASTRO, em seguida clique em CLIENTES;

- Na parte superior da página (barra cinza) clique em NOVO<sup>1</sup>;

- Basta selecionar se é Pessoa Física ou Pessoa Jurídica<sup>2</sup>; no campo Classificação<sup>3</sup>, selecione a opção desejada;

- É possível incluir novos itens em Grupo, Profissão / Ocupação e Cidade, caso a opção desejada não tenha ainda sido cadastrada;

- Ao cadastrar Clientes ou Contato, pode-se também cadastrar um USUÁRIO<sup>4</sup> e gerar uma senha do sistema e enviá-la por email ao contato cadastrado a fim de que este possa acompanhar seus andamentos processuais pela internet;

- Após o preenchimento dos campos clique em SALVAR<sup>5</sup>.

| stro                |                                     |          |           |        |         |                  |          |                 |
|---------------------|-------------------------------------|----------|-----------|--------|---------|------------------|----------|-----------------|
| *Campos obrigatóri  | 05.                                 |          |           |        |         |                  |          |                 |
| Tina Dassan Fi      | -ica 🔘 Dassaa                       | Jusídica |           |        | C       | lassificação * 3 |          |                 |
| Tipo 🔮 Pessoa Fi    | sica O Pessoa                       | Juridica |           |        | E       | Advogado/Adv     | ocacia 🗐 | Outros Envolv   |
| Código Interno      | Grupp                               |          |           |        | I       | / Cliente        |          | Parte contrári  |
| Codigo Interno      | Grapo                               |          |           |        | [       | Contato          |          |                 |
| Nome *              |                                     |          |           | 1      |         |                  |          |                 |
|                     |                                     | <u> </u> |           | ~      |         | 2                |          |                 |
| C.P.F.              | R.G.                                | Orgao    | Emiss     | 30     | C.T.P.S | 5                |          |                 |
| Nascimento          | Sexo                                | Na       | turalidad | le     | Nacio   | nalidade         | Estad    | lo Civil        |
|                     |                                     | •        |           |        |         |                  |          |                 |
| Profissão/Ocupação  |                                     |          |           |        |         |                  |          |                 |
|                     |                                     |          |           | NUC    |         | Complements      |          |                 |
| Endereço            |                                     |          |           | Numero |         | Complemento      |          | Bairro          |
| Cidade              |                                     | U.F      |           | C.E.P. |         | Telefone         |          | Celular/Fax     |
|                     |                                     |          | -         |        |         |                  |          |                 |
| E-mail              |                                     |          |           |        |         |                  | Arquiv   | o Morto         |
|                     |                                     |          |           |        |         |                  | 0        | Ativo 🔘 Inat    |
|                     |                                     |          |           |        |         |                  |          |                 |
| 4 Acesso aos andar  | nentos processuai                   | s na web |           |        |         |                  |          |                 |
|                     |                                     |          |           |        |         |                  |          |                 |
| Usuário             |                                     | Senha    |           |        |         |                  | ar sonha | onviat por o-tt |
| Informações adicion | ais para o cliente                  |          |           |        |         | gei              | ui sennu | envia por e-n   |
|                     | zamen exchange den side sold fan he |          |           |        |         |                  |          |                 |
|                     |                                     |          |           |        |         |                  |          |                 |
|                     |                                     |          |           |        |         |                  |          |                 |
|                     |                                     |          |           |        |         | <b>T</b>         |          |                 |
| Observação          |                                     |          |           |        |         |                  |          |                 |
|                     |                                     |          |           |        |         |                  |          |                 |
|                     |                                     |          |           |        |         |                  |          |                 |
|                     |                                     |          |           |        |         |                  |          |                 |
|                     |                                     |          |           |        |         |                  |          |                 |

### arquivo morto

Clientes Processos Partes Contrárias Advogados Outros Envolvidos Contatos

### **ARQUIVO MORTO**

PARÂMETROS

Neste módulo se armazenam Cadastros e Processos que foram classificados como inativos. Os cadastros que foram para o ARQUIVO MORTO podem, a qualquer momento, ser enviados novamente para o módulo CADASTROS, basta clicar em EDITAR.

O envio de cadastros para o ARQUIVO MORTO facilita caso seja necessário consultas posteriores.

### parâmetros

Áreas Atividades Cidades Comarcas **Documentos** Fases Funções Grupos Locais de Tramitação Objetos Pastas Profissões|Ocupações Recursos Situações nos Recursos Sub Áreas Tipo de Ações Tipo de Andamentos

Esse módulo é muito útil para padronizar informações utilizadas com frequência no sistema, diminuindo a possibilidade de erro de digitação e economizando tempo. Todos os itens de PARÂMETROS possuem um banco de dados pré definidos e também há a possibilidade de incluir novos itens, de acordo com a necessidade de cada escritório.

### publicações

Últimas Não Armazenadas Armazenadas Lixeira Parâmetros

### PUBLICAÇÕES DO DIÁRIO OFICIAL

PUBLICAÇÕES DO DIÁRIO OFICIAL é um serviço de busca feito através do nome ou número da OAB do advogado. Os andamentos processuais são lançados automaticamente no sistema e o usuário vincula os andamentos aos processos e aos clientes.

|                                                 |                                       |                 | excluir                              |
|-------------------------------------------------|---------------------------------------|-----------------|--------------------------------------|
|                                                 |                                       |                 | lixeira                              |
| Publicações                                     |                                       |                 |                                      |
| LOCALIZAR                                       |                                       |                 |                                      |
| Nº Processo                                     |                                       | Busca           |                                      |
| Data Publicação<br>Data Inicial                 | Data Final                            | Status<br>Todos | <b>•</b>                             |
| 02/03/2010                                      | 02/03/2010                            |                 | buscar limpar                        |
| TODOS   0-9   A   B   C   D   E   F   G   H   I | ]   K   L   M   N   O   P   Q   R   S | T U V W X Y Z   | 0 Registro(s)                        |
| Capturada 💌 Nº Processo                         | Parâmetro                             |                 | Íntegra Publicações 📃                |
| Páginas: Primeira   <<   <   >   >>   Ú         | Iltima                                |                 | Registros por página : 10   50   100 |

### FINANCEIRO

Fluxo de Caixa Registros Financeiros Time Sheet.

financeiro

Central que permite o controle de toda a movimentação financeira do escritório, possibilitando que sejam feitas projeções e planejamentos com muita segurança.

. . . . . . . . . . . . . . . .

Fluxo de Caixa: possibilita a visualização geral das contas vencidas e a vencer, acompanhar o balanço financeiro do escritório, acompanhar e editar as contas a pagar e a receber.

Registros Financeiros: localiza e registra todas as informações financeiras do escritório.

#### Como utilizar o FINANCEIRO:

- Na parte superior da página (barra cinza) clique em NOVO.

- Selecione a CATEGORIA (**Receitas** ou **Despesas**), se desejar ser mais específico, pode cadastrar subcategorias, clicando em CADASTRAR (ao lado de CATEGORIA). Para selecionar a subcategoria cadastrada é só clicar no sinal + à frente de Receitas / Despesas<sup>1</sup>. Observação: para cadastrar somente Categorias, basta clicar na barra superior da página

CATEGORIAS e clicar em NOVO<sup>2</sup>.

- Conta Corrente: o registro financeiro deve ser vinculado a uma conta corrente, que pode ser selecionada entre as opções que foram cadastradas anteriormente ou ser cadastrada no ato, clicando em NOVO na barra superior da página e preenchendo com as informações solicitadas. Observação: para cadastrar somente Conta Corrente, basta clicar na barra superior da página CONTA CORRENTE e clicar em NOVO<sup>3</sup>.

- Selecionar a forma de pagamento.

- Unidade de Custeio: deverá ser vinculado uma Unidade de Custeio ao Registro Financeiro, optando entre processo ou cliente. Poderá selecionar entre as opções que foram cadastradas anteriormente ou fazer o cadastro no ato, clicando em NOVO na barra superior da página e preenchendo com as informações solicitadas.

Observação: para cadastrar somente Unidade de Custeio, basta clicar na barra superior da página UNIDADE DE CUSTEIO e clicar em NOVO<sup>4</sup>.

- Depois é só preencher com valor, a frequência do pagamento / recebimento, o número de vezes que ocorrerá o pagamento / recebimento e se quiser ser avisado por email, marcar a antecedência de dias.

- Para finalizar, clique em SALVAR.

O Registro Financeiro pode ser editado e atualizado, seus valores são diretamente lançados no Fluxo de Caixa.

|                                     |   | categorias 2 | conta corrente 3 | unidade de<br>custeio |
|-------------------------------------|---|--------------|------------------|-----------------------|
|                                     |   |              |                  | novo                  |
| anceiro                             |   |              |                  |                       |
| *Campos obrigatórios.               |   |              |                  |                       |
| Favorecido *                        |   |              |                  |                       |
| Categoria * [Cadastrar] [Atualizar] |   |              |                  |                       |
| +Receitas                           |   |              |                  |                       |
| +Despesas                           |   |              |                  |                       |
|                                     |   |              |                  |                       |
| Descrição                           |   |              |                  |                       |
| Conta Corrente *                    |   |              |                  |                       |
| Forma de Pagamento *                |   |              |                  | 0                     |
| Selecione                           | • |              |                  |                       |
| Unidade de Custeio *                |   |              |                  |                       |
|                                     |   |              |                  |                       |
| Valor *                             |   |              |                  |                       |
| 0,00                                |   |              |                  |                       |
| Vencimento *                        |   |              |                  |                       |
| Frequência *                        |   |              |                  |                       |
| Selecione 👻                         |   |              |                  |                       |
| Após                                |   |              |                  |                       |
| 0 + - ocorrências                   |   |              |                  |                       |
| Avisar                              |   |              |                  |                       |
| + - dias antes.                     |   |              |                  |                       |
|                                     |   |              | voltar           | salvar                |
|                                     |   |              |                  |                       |

Time Sheet: registra as horas que os colaboradores trabalharam e o custo de cada um deles.

### Como utilizar o TIME SHEET:

- Na parte superior da página (barra cinza) clique em NOVO.

- Preencha com a data, hora inicial e hora final trabalhadas. Preencha também o tempo que o colaborador ficou ocioso (por exemplo: horário de almoço).

- Preencha a Descrição da Tarefa e se tem alguma observação.

- Selecionar a Unidade de Custeio. Caso o cliente ou processo não esteja cadastrado, o mesmo pode ser feito clicando em NOVO na barra superior da página.

- Selecionar o Colaborador ou Colaboradores relacionados. Caso o colaborador ainda não esteja cadastrado no sistema, basta clicar em NOVO na barra superior da página.

Observação: ao fazer o cadastro do colaborador, preencher o campo referente ao valor da hora de trabalho, pois assim que o cadastro for atualizado, o valor será calculado automaticamente. - Selecionar o Status: Pendente, Aprovado, Recusado ou Contabilizado.

- Quando o Status Contabilizado for selecionado, o usuário terá a opção de relacionar o Time Sheet com uma Conta Corrente. Após clicar em atualizar, será aberta a página da Conta Corrente selecionada, o usuário deverá marcar se é Receita ou Despesa do escritório, a fomra e a data de pagamento, a frequência e se quer ser avisado com antecedência.

- O Time Sheet pode ser vinculado a uma agenda. Para isso é necessário clicar em Agendar Retorno e será aberta a página Agendas, onde poderá selecionar ou criar uma nova agenda para esse compromisso.

### relatórios

Secretária Agenda Cadastro Processo Financeiro Time Sheet

## RELATÓRIOS

Este módulo permite que o usuário emita relatórios dos módulos: SECRETÁRIA, AGENDA, CADASTRO, PROCESSO, FINANCEIRO e TIME SHEET. Para gerar relatório basta selecionar os campos que deseja e ordenálos. A seleção dos campos pode ser salva como MODELOS DE RELATÓRIOS, assim os campos mais utilizados ficam salvos, não sendo necessário selecioná-los novamente.

#### Secretária

| Modelos                   | LOCALIZAD               |                     |                            |
|---------------------------|-------------------------|---------------------|----------------------------|
| Meus Modelos              | LOCALIZAR               |                     |                            |
| 1                         | Tipo                    |                     |                            |
|                           | Selecione 👻             |                     |                            |
| 1 3 1                     | Atendimentos            |                     |                            |
| 1 🔮 🗙                     | Data Inicial            | Data Final          |                            |
| Todos Modelos             |                         |                     |                            |
| Nenhum Modelo Disponível. |                         |                     |                            |
|                           |                         |                     |                            |
|                           |                         |                     |                            |
|                           | Selecione os campos     |                     |                            |
|                           | Campos                  | Campos selecionados | Ordernação Crescente 👻 por |
|                           | Tipo                    |                     |                            |
|                           | Data                    |                     |                            |
|                           | Hora                    |                     |                            |
|                           | Descrição               |                     |                            |
|                           |                         |                     | <                          |
|                           |                         |                     |                            |
|                           |                         |                     |                            |
|                           | 1                       |                     |                            |
|                           | Fonte de Impressão 8 👻  | ocima abaixo        | acima abaixo               |
|                           |                         |                     |                            |
|                           |                         |                     |                            |
|                           | DESCRIÇÃO DO RECATORIO  |                     |                            |
|                           |                         |                     |                            |
|                           |                         |                     |                            |
|                           |                         |                     | imprimir limpar            |
|                           | SALVAR/ATUALIZAR MODELO | S DE RELATÓRIOS     |                            |
|                           |                         |                     |                            |
|                           | Nome                    | Descrição           |                            |
|                           |                         |                     |                            |
|                           |                         |                     | salvar                     |
|                           |                         |                     |                            |

## G. E. D.

**G.E.D. - Gerenciador Eletrônico de Documentos:** módulo em que o usuário pode fazer *upload* de documentos vinculados a processos e a clientes para facilitar consultas. O espaço para arquivamento é limitado, para saber a capacidade de armazenamento clique no módulo CONFIGURAÇÕES e depois em CAPACIDADE.

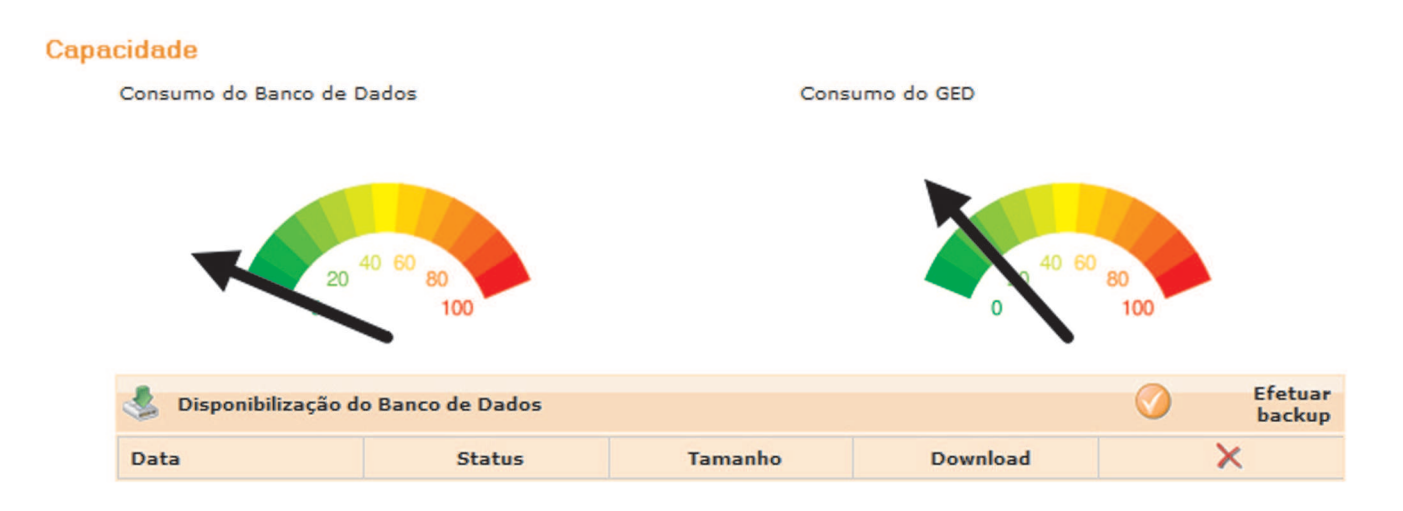

### Como cadastrar DOCUMENTOS, CONTRATOS e PETIÇÕES:

- Na parte superior da página (barra cinza), clique em NOVO.

- Clique em PROCURAR. Irá abrir uma janela para o usuário selecionar o arquivo desejado em seu computador.

- Selecionar Vínculo, se quiser vincular o arquivo a um cliente ou processo.
- Selecionar a Categoria do arquivo salvo.
- Preencher o nome e descrição do arquivo.
- Clique em SALVAR.

## **ESTATÍSTICAS**

Nesse módulo o usuário tem a visão geral do sistema. Ele indica quais usuários estão *on-line* e quando foi o último acesso de cada um, mostra os atendimentos, prazos, compromissos e processos. Na parte superior indica a data e a hora da última atualização.

|  |                                  |    | $\sim$ |  |
|--|----------------------------------|----|--------|--|
|  |                                  |    | 00     |  |
|  |                                  |    |        |  |
|  |                                  | RA |        |  |
|  |                                  |    |        |  |
|  | $\mathbf{\overline{\mathbf{v}}}$ |    | -      |  |
|  |                                  |    | 3      |  |
|  |                                  |    |        |  |

Perfil Usuários Filial Personalizar Relatórios Capacidade

configurações

**Sistema Monousuário:** permite que o usuário altere seu email cadastrado e troque de senha (clicando em PERFIL). Ao clicar em PERSONALIZAR RELATÓRIOS, o usuário altera a configuração do relatório, podendo inclusive colocar seu logotipo. Clicando em CAPACIDADE o usuário consulta a capacidade do seu banco de dados.

**Sistema Multiusuário:** além das funções do Sistema Monousuário, o usuário MASTER (administrador do sistema) pode criar novos usuários e selecionar quais áreas do sistema cada usuário terá acesso.

#### Perfil

| *Campos obrigatórios. |  |  |  |
|-----------------------|--|--|--|
| E-mail *              |  |  |  |
|                       |  |  |  |
| Atualizar senha       |  |  |  |
| Senha atual           |  |  |  |
| Nova senha            |  |  |  |
| Cofirmar nova senha   |  |  |  |
|                       |  |  |  |

atualizar